## 5. ระบบขออนุญาตก่อสร้างอาคาร

| 🖂 ขออนุญาตก่อสร้างอาคาร (กองช่าง)                                                                                                    |                                |                                       |  |
|----------------------------------------------------------------------------------------------------|--------------------------------|---------------------------------------|--|
| 🖪 ติดตามผลการทำงาน :                                                                                                    | กรอกเบอร์โทรศัพท์ที่ยื่นคำร้อง | ดูคำขอทั้งหมด                         |  |
| ขึ้นตอนการยื่นคำร้อง<br>1. ดำเนินการกรอกเอกสารในระบบให้ครบถ้วม<br>2. ทำการ Download เอกสาร คำขออนุญาตก่อสร้าอาการ ดัดแปลง รื้อกอน หรือเคลื่อนข้ายอาการ<br>3. กรอกเอกสารที่ Download ให้เรียบร้อย และเตรียมเอกสารประกอบ เพื่อยื่นเอกสารในวัดนัดหมาย<br>4. รอการติดต่อกลับจากเจ้าหน้าที่เพื่อทำการนัดหมายวันเวลาในการตรวจสอบเอกสารอีกครั้ง |                                |                                       |  |
| 💄 ชื่อ-นามสกุล ผู้แจ้ง : (*จำเป็น)                                                                                                    | 💎 อายุ :                       | 📞 เบอร์โทรศัพท์ติดต่อกลับ : (*จำเป็น) |  |
| นายวิทยา สุขใจมา                                                                                                    | 35                             | 0.82693 3155                          |  |
| 3 ที่อยู่ผู้แจ้ง : (*จำเป็น)                                                                                                    |                                |                                       |  |
| 124 หมู 1 ต.บานตา อ.เมองพะเยา จ.พะเยา 56000                                                                                                    |                                |                                       |  |
| / download lenans : <u>คาขออนุญาตกอสราอาคาร ตดแบลง รอยอน หรอเคลอนยายอาคาร</u>                                                                                                    |                                |                                       |  |
| จานร้องที่ต้องการตัดต่อ : (*จำเป็น)                                                                                                    |                                |                                       |  |
| ของหนับสงอาหารพานขอ                                                                                                    |                                |                                       |  |
| <ul> <li>รายสะเออตแหมเตม (ถาม)</li> <li>ขอต่อเติมอาคารด้านหลัง</li> </ul>                                                                                                    |                                |                                       |  |
|                                                                                                    |                                |                                       |  |
| ภาพประกอบการขอรับบริการ (ถ้ามี)<br>โอ แมบรูปที่ 1<br>Choose File ปล่อยเช่า-ดีกรี-Thailand.jpg                                                                                                    |                                |                                       |  |
| 🕞 แมบรูปที่ 2<br>Choose File No file chosen                                                                                                    |                                |                                       |  |
| 🖾 แนบรูปที่ 3<br>Choose File No file chosen                                                                                                    |                                |                                       |  |
| 🔚 แนบรูปที่ 4<br>Choose File No file chosen                                                                                                    |                                |                                       |  |
| ยิ่นคำร้อง                                                                                                    |                                |                                       |  |
| i หมายเหตุ                                                                                                    |                                |                                       |  |
| <ul> <li>กรุณารอการตอบกลับจากเจ้าหน้าที่เพื่อการนัดหมายให้ถูกต้องอีกครั้งหนึ่ง</li> </ul>                                                                                                    |                                |                                       |  |
|                                                                                                    |                                |                                       |  |

## ขั้นตอนการใช้งาน

## หมายเหตุ : ยื่นคำร้องเมื่อต้องการ ก่อสร้าง ดัดแปลง อาคารพาณิชย์ ในพื้นที่ตำบลบ้านต่ำ

- กรอกชื่อ-นามสกุล ผู้แจ้ง (จำเป็น)
- 2. กรอกอายุผู้แจ้ง
- กรอกเบอร์โทรศัพท์เพื่อที่เจ้าหน้าที่จะได้ติดต่อกลับได้ (จำเป็น)
- 4. กรอกที่อยู่ของผู้แจ้ง (จำเป็น)
- กรอกข้อมูลเรื่องที่ต้องการติดต่อ (จำเป็น)
- 6. กรอกรายละเอียดเพิ่มเติม (ถ้ามี)
- 7. หากมีรูปสถานที่ให้แนบพร้อมคำร้อง โดยรูปประกอบสามารถเพิ่มได้ 4 รูป
- 8. กด **ยื่นคำร้อง** จะปรากฏข้อความยืนยันก่อนส่งข้อมูลดังรูป และกด **ตกลง** เพื่อส่งข้อมูลต่อไป

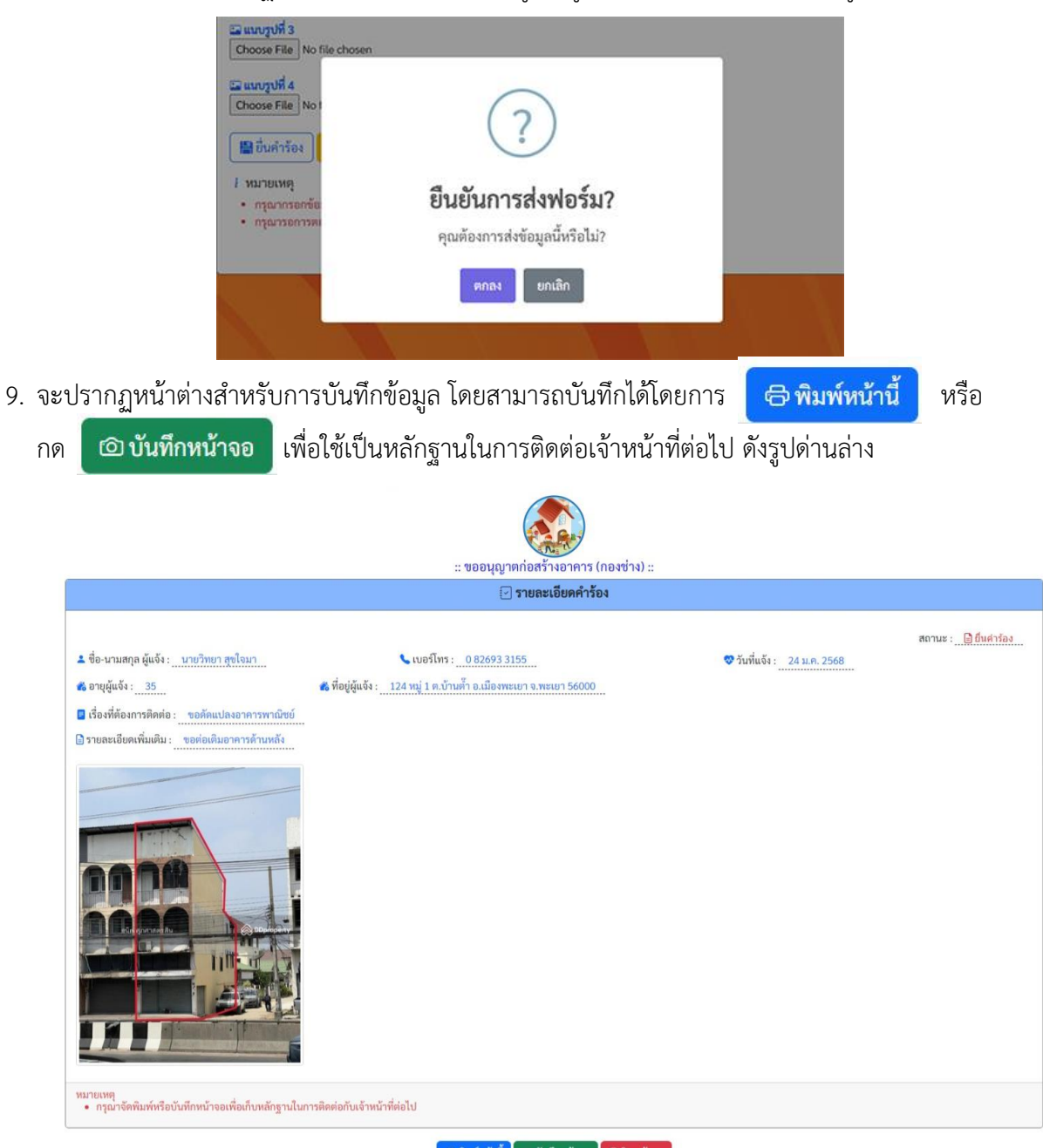

🚭 พิมพ์หน้านี้ 🛛 อบันทึกหน้าจอ 🖉 ปิดหน้าจอ

| 🛞 เทศบาลตำบลบ้านด้ำ จ.พะเยา (Bantam Subdistrict Municipality)                                                                 |                                                                                                    |  |
|----------------------------------------------------------------------------------------------------|----------------------------------------------------------------------------------------------------|--|
| 10. สามารถจัดพิมพ์โดยกด 🛛 🖨 พื                                                                                                | <mark>มพ์หน้านี้</mark> ซึ่งจะปรากฏหน้าต่างสำหรับกำหนดรายการพิมพ์ต่อไป                                                                                                    |  |
| Print ?<br>Total: 1 page                                                                                                    | :: ขออนุญาตก่อสร้างอาคาร (กองช่าง) ::                                                                                                    |  |
| Printer                                                                                                    | 🖂 รายละเอียดคำร้อง                                                                                                    |  |
| Save as PDF<br>Layout Portrait Landscape Pages All e.g. 1-5, 8, 11-13 More settings  Print using system dialog (Ctrl+Shift+P) | สถานะ : <u>]] ยื่นศาร์อง</u><br>* ชื่อ-นามสกุล ผู้แจ้ง : <u>0826933155</u> <u>24 ม.ค. 2568</u><br>* อายุผู้แจ้ง : <u>35</u> * ที่อยู่ผู้แจ้ง : <u>124 หมู่ 1 ค.บ้านศึ่า อ.เมืองพะแยา จ.พะแยา 56000</u><br>= เรื่องที่ต้องการติดต่อ : <u>ขอดตแปลงอาคารพาณิชย์</u><br>= รายละเอียดเพิ่มเติม : <u>ขอต่อเติมอาคารด้านหลัง</u> |  |
| Save Cancel                                                                                                    | หมายเหตุ<br>• กรุณาจัดพิมพ์หรือบันทึกหน้าจอเพื่อเก็บหลักฐานในการติดต่อกับเจ้าหน้าที่ต่อไป                                                                                                    |  |

รูปแสดงการจัดพิมพ์คำร้อง

11. สามารถบันทึกข้อมูลลงเครื่องโดยการกดปุ่ม 💿 บันทึกหน้าจอ

และภาพจะบันทึกลงในโทรศัพท์ต่อไป

12. การตรวจสอบสถานะของการยื่นคำร้องสามารถทำได้โดย เข้าสู่การยื่นคำร้องอีกครั้ง ดังรูป

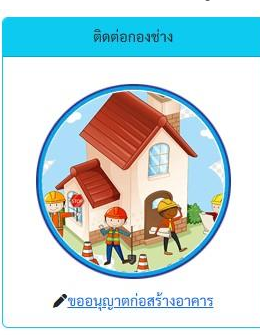

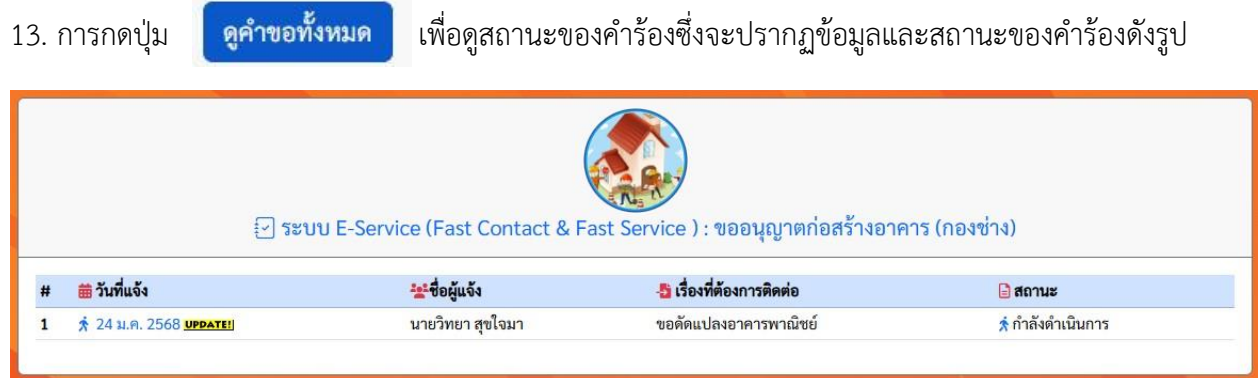

## 14. กดเลือกคำร้องที่ต้องการตรวจสอบติดตาม ซึ่งจะแสดงข้อมูลดังรูป

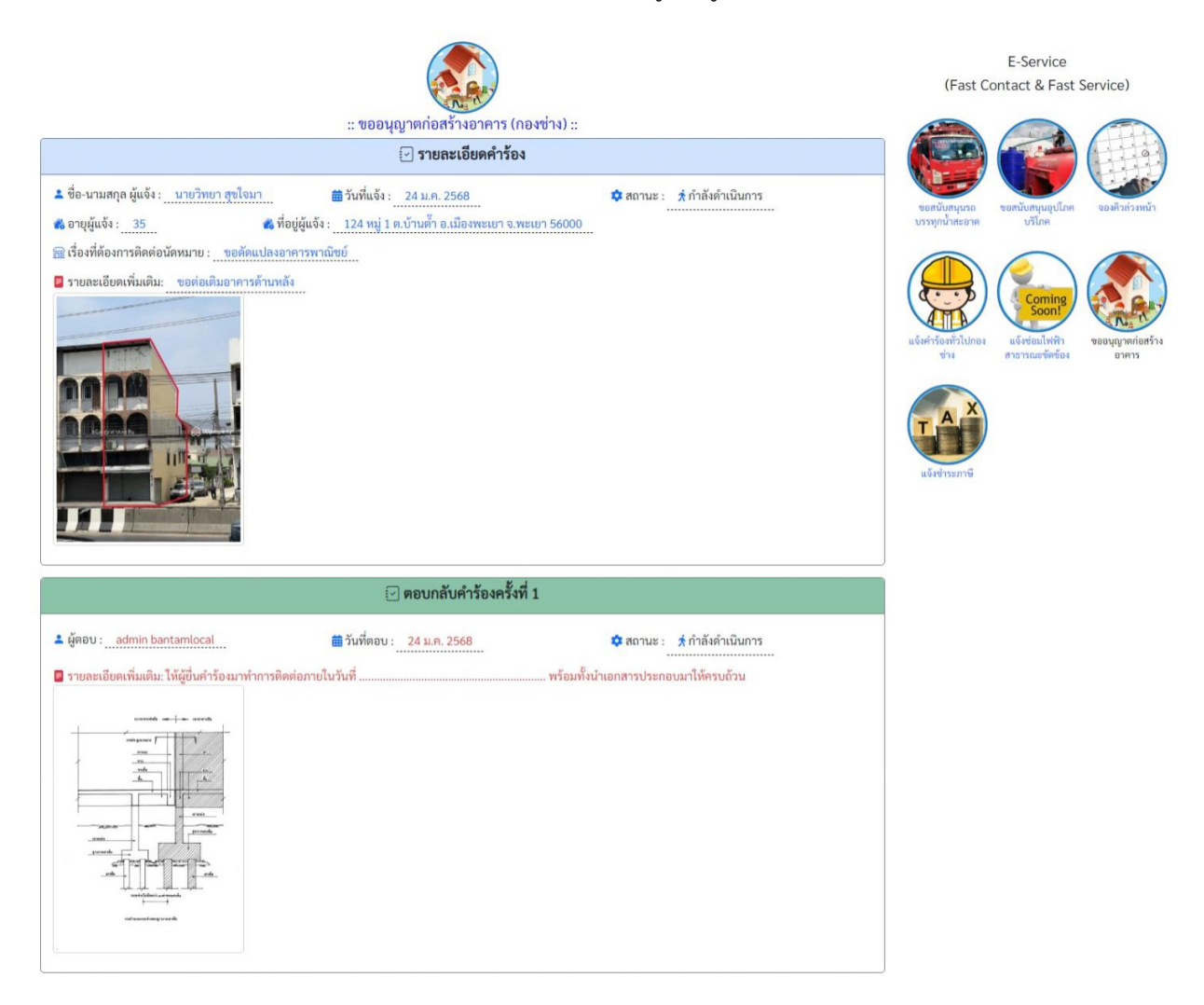